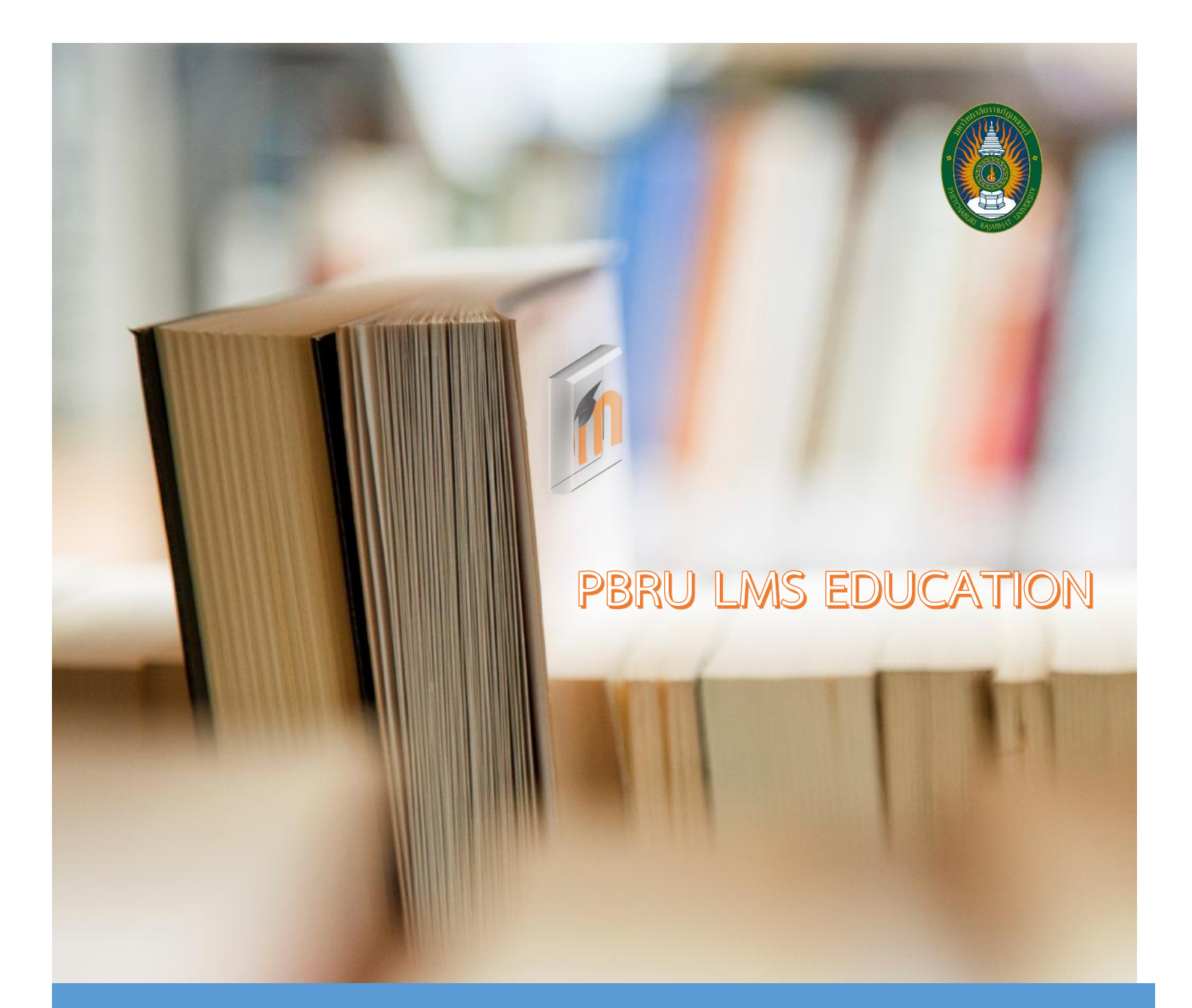

การเข้าใช้งานระบบ PBRU LMS EDUCATION ผ่าน Application บนสมาร์ทโฟน ระบบปฏิบัติการ Android

\*\*หน่วยบทเรียนอออนไลน์\*\*

ฉบับปรับปรุง มีนาคา 2568

้จัดทำโดย: อาพร สุนทรวัฒน์ นักวิชาการคอมพิวเตอร์

์ ศูนย์เทคโนโลยีดิจิทัล มหาวิทยาลัยราชภัฏเพชรบุรี

# คู่มือการติดตั้ง Application และการเข้าใช้งานระบบ PBRU LMS EDUCATION สำหรับอุปกรณ์พกพาบนระบบปฏิบัติการ Android

การติดตั้ง Apps เพื่อใช้งานระบบ PBRU LMS EDUCATION บนระบบปฏิบัติการ Android

### 1. การดาวน์โหลดและติดตั้งโปรแกรมลงในเครื่อง

1.1. เปิด "Google Play" แล้วค้นคำว่า "Moodle" และเลือก Apps ที่ชื่อว่า "Moodle" ดังภาพ

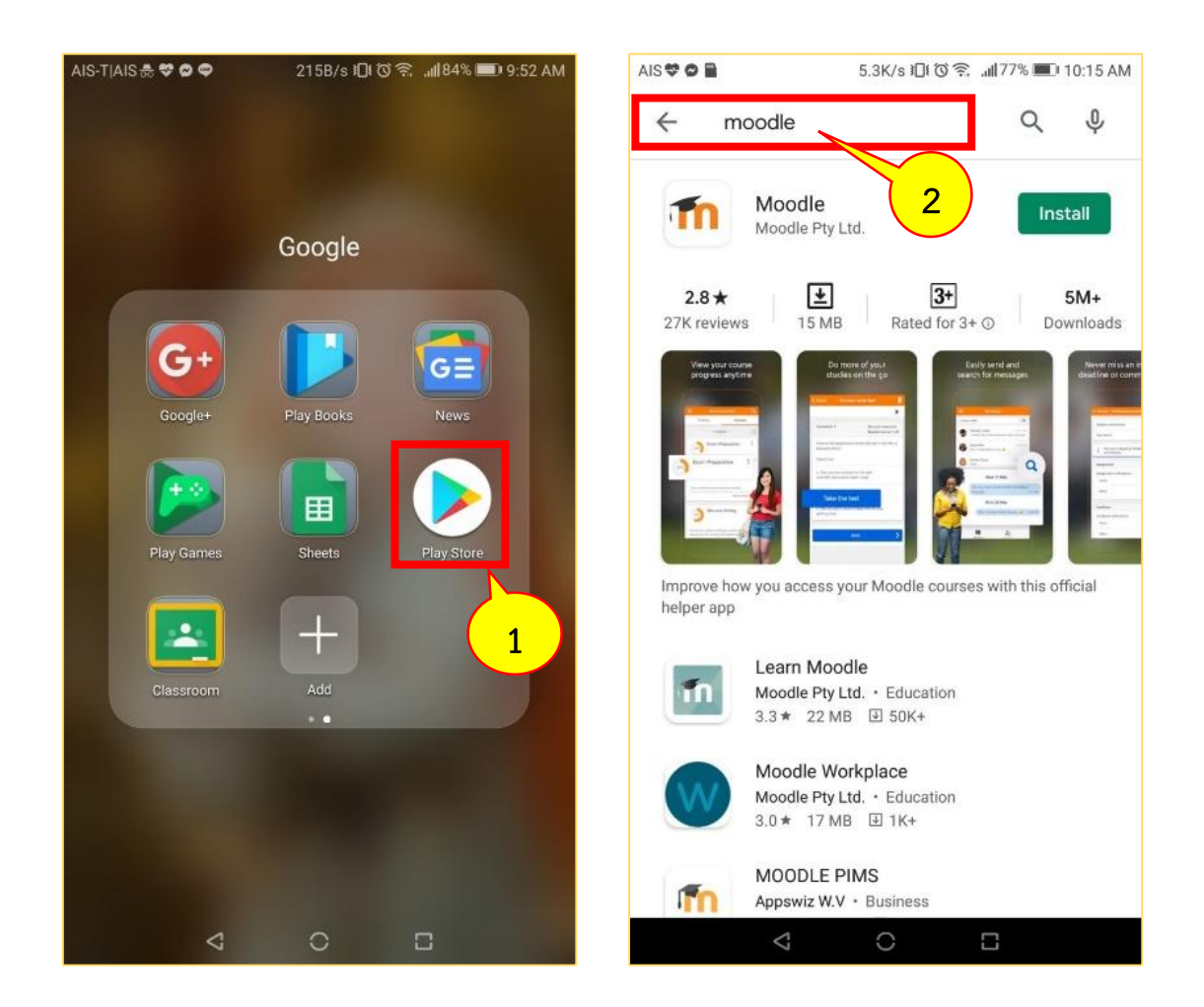

1.2. กดที่ปุ่มคำสั่ง "INSTALL" เพื่อเริ่มการติดตั้ง Apps ลงบนอุปกรณ์ จากนั้นรอจนกว่า เครื่องทำการติดตั้งเสร็จสิ้น จึงกดที่ปุ่ม "OPEN" เพื่อจะเข้าสู่หน้าจอของ "Moodle" ดังภาพ

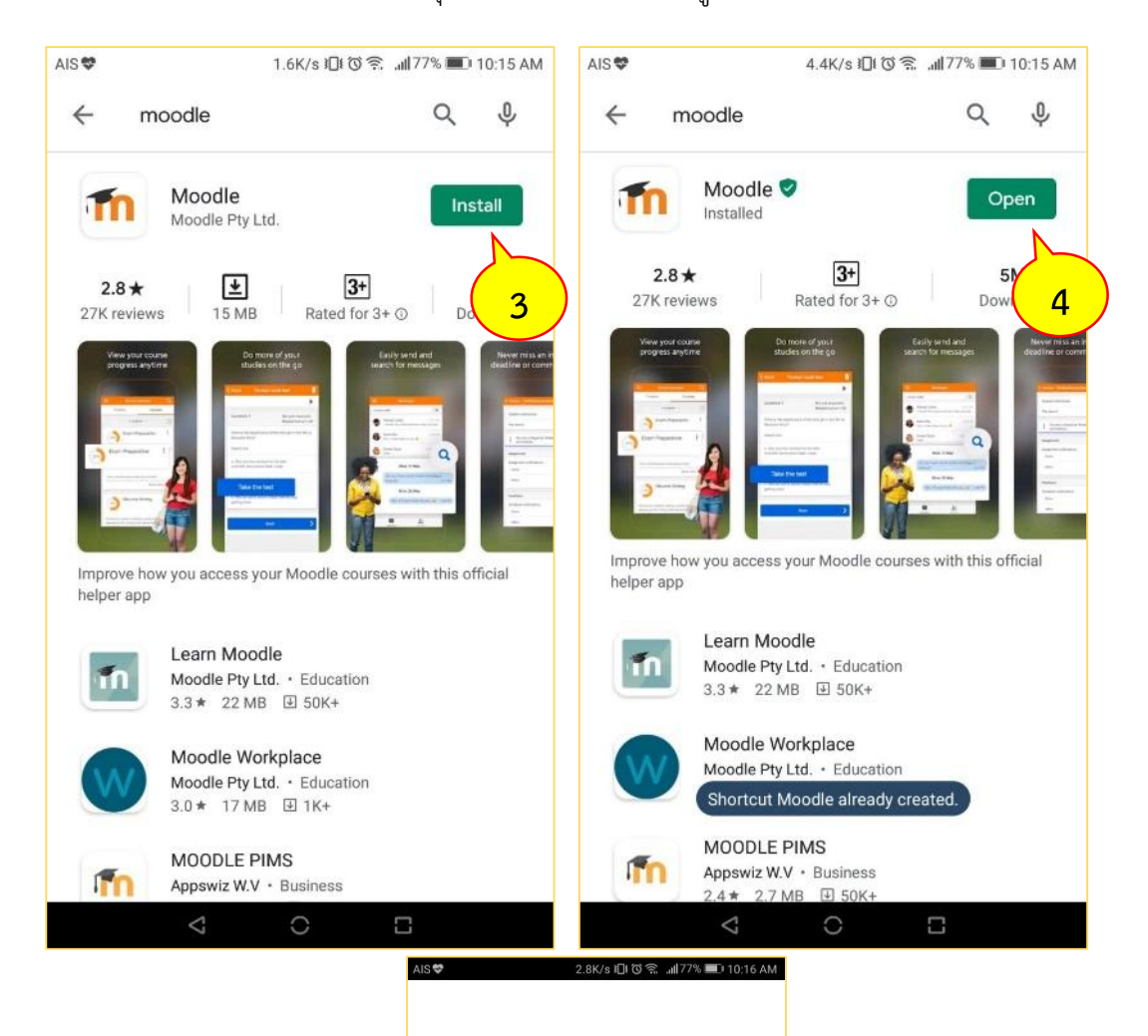

| moodle |  |
|--------|--|
| ⊲ C ⊡  |  |

อาพร สุนทรวัฒน์ นักวิชการคอมพิวเตอร์ งานบริการวิชากรเทคโนโลยีดิจิทัล ศูนย์เทคโนโลยีดิจิทัล มหวิทยาลัยราชภัฏเพชรบุรี V.1.28072563 Page. 2/12 2. การเข้าใช้งานระบบ PBRU LMS EDUCATION

2.1. เมื่อเข้าสู่หน้าจอของ "Moodle" ที่หน้าแรกให้กรอกข้อมูลสำหรับการเข้าใช้งานระบบ PBRU LMS EDUCATION ด้วย URL "lms.pbru.ac.th" เสร็จแล้วกดที่ปุ่ม "CONNECT!" ดังภาพ

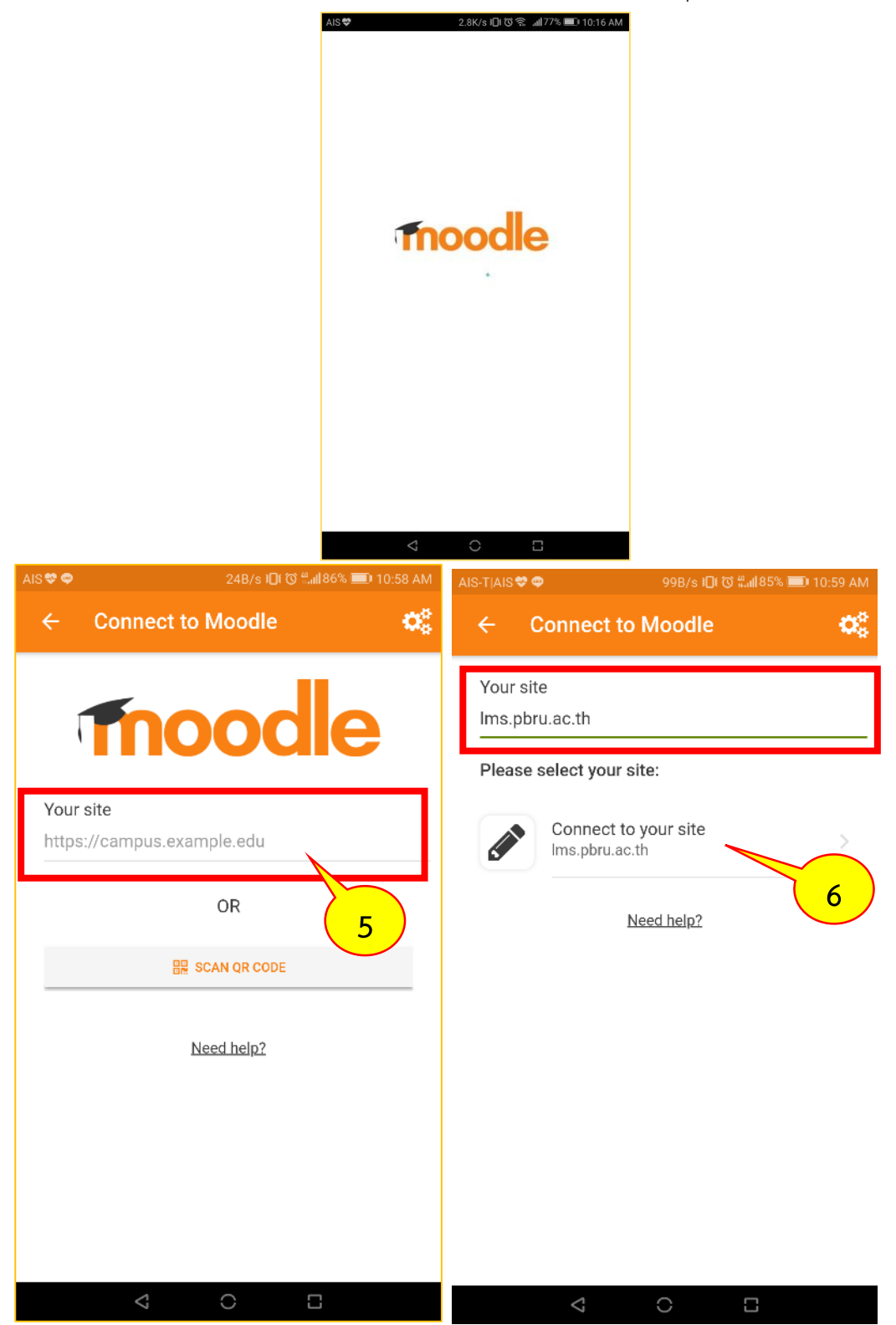

อาพร สุนทรวัฒน์ นักวิชการคอมพิวเตอร์ งานบริการวิชากรเทคโนโลยีดิจิทัล ศูนย์เทคโนโลยีดิจิทัล มหวิทยาลัยราชภัฏเพชรบุรี V.1.28072563 Page. 3/12 2.2. จากนั้นจะปรากฎหน้าจอเพิ่มขึ้นมา ให้กรอก Username และ Password ของท่านลง จากนั้นกดที่ปุ่ม LOG IN เพื่อเข้าใช้งานระบบ PBRU LMS Education ดังภาพ

| AIS 🕸 🕯                              | >                    | 2.5K/s iDt 🛈 ‱∥94% 💷 10:23 AM |                               |
|--------------------------------------|----------------------|-------------------------------|-------------------------------|
| <del>&lt;</del>                      | Log in               |                               |                               |
|                                      | The                  | odle                          |                               |
|                                      | PBRU                 | LMS Education                 |                               |
|                                      | https                | ://Ims.pbru.ac.th             |                               |
| U                                    | sername              |                               |                               |
|                                      |                      |                               |                               |
| P                                    | assword              | 0                             |                               |
|                                      |                      | LOG IN                        |                               |
|                                      | Forgetten vou        | r username er password?       |                               |
|                                      | <u>Forgotten you</u> | r usemane or password?        |                               |
|                                      |                      |                               |                               |
|                                      |                      |                               |                               |
|                                      |                      |                               |                               |
|                                      | $\triangleleft$      | 0 🛛                           |                               |
| AIS ♥ ♥ 0K/s i∏t ♂ #il92% ■          | D 10:35 AM           | AIS 🕸 🤿                       | 0K/s រ∏t (ී ‴"⊪92% 🍽 10:35 AM |
| ← Log in                             |                      | ← Log in                      |                               |
| Thoode                               | •                    | The                           | odle                          |
| PBRU LMS Education                   |                      | PBRU                          | LMS Education                 |
| https://lms.pbru.ac.th               |                      | https                         | ://lms.pbru.ac.th             |
| 613278002                            |                      | 613278002                     |                               |
|                                      |                      |                               |                               |
|                                      | 0                    |                               | Ø                             |
| <b>— — — — —</b>                     |                      |                               |                               |
|                                      |                      |                               |                               |
| LOG IN                               |                      |                               |                               |
| Forgotten your username or password? |                      | Forgotten vou                 |                               |
|                                      |                      | <u></u>                       | 8                             |
|                                      |                      |                               |                               |
|                                      |                      |                               |                               |
|                                      |                      |                               |                               |
|                                      |                      |                               |                               |
|                                      |                      |                               |                               |
|                                      |                      | <;                            |                               |

2.3. จากนั้นจะปรากฏหน้าแรกระบบ PBRU LMS Education ขึ้นมาเสร็จสิ้นการเข้าใช้งาน

อาพร สุนทรวัฒน์ นักวิชการคอมพิวเตอร์ งานบริการวิชากรเทคโนโลยีดิจิทัล ศูนย์เทคโนโลยีดิจิทัล มหวิทยาลัยราชภัฏเพชรบุรี V.1.28072563 Page. 4/12 3. การเข้าสู่บทเรียนออนไลน์/เข้าทำข้อสอบออนไลน์ในฐานะนักศึกษา/ผู้เข้าเรียน

3.1 เมื่อเข้าสู่หน้าแรกระบบ PBRU LMS Education ผู้ใช้จะอยู่ที่หน้าต่างการทำงานของ "Dashboard" โดยหน้าต่างนี้จะปรากฏรายวิชาต่าง ๆ ที่ผู้ใช้เคยเข้าเรียน หรือเป็นรายวิชาที่มีรายชื่อ อยู่ หากกรณีที่ไม่เคยเข้าเรียนในรายวิชาต่าง ๆ ให้ทำการคลิกเลือกเมนูหน้าต่าง "Site home" สำหรับทำการเข้าไปเลือกรายวิชาที่ต้องการเรียน/สอบ เพื่อทำการเข้าสู่รายวิชาต่าง ๆ ที่ผู้ใช้ต้องการ ต่อไป ดังภาพ

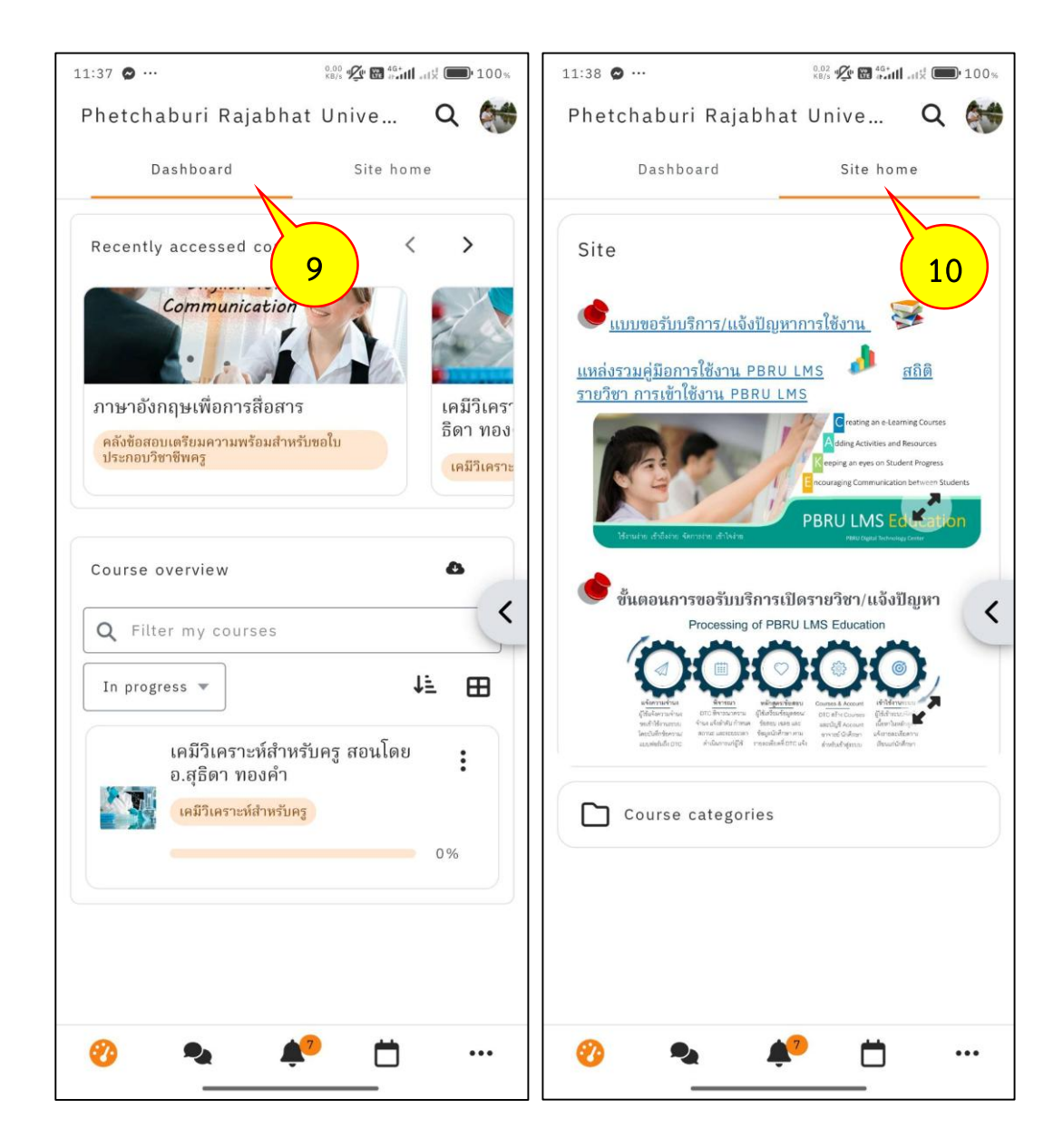

อาพร สุนทรวัฒน์ นักวิชการคอมพิวเตอร์ งานบริการวิชากรเทคโนโลยีดิจิทัล ศูนย์เทคโนโลยีดิจิทัล มหวิทยาลัยราชภัฏเพชรบุรี V.1.28072563 Page. 5/12 3.2 การเข้าสู่รายวิชาที่ต้องการเรียน/สอบ เมื่อผู้ใช้เข้าสู่หน้าต่างของ "Site home" ดังภาพ จากนั้นให้ทำการคลิกที่ "Course categories" เพื่อไปยังคณะ/หน่วยงานต่าง ๆ บนระบบที่ได้ทำการ สร้างรายวิชา/คลังข้อสอบไว้บนระบบ โดยสามารถทำการเลื่อนหน้าจอขึ้น – ลง สำหรับเลือกหา หน่วยงานที่ต้องการ เมื่อเจอรายชื่อที่ต้องการให้ทำการคลิกที่ชื่อของคณะ/หน่วยงาน เพื่อทำการไปยัง รายวิชาต่าง ๆ ภายในคณะ/หน่วยงานนั้น และกรณีที่ต้องการกลับไปยังหน้าที่ผ่านมา ให้ทำการคลิกที่ สัญลักษณ์ ← เพื่อกลับไปยังหน้าต่างที่ผ่านมา

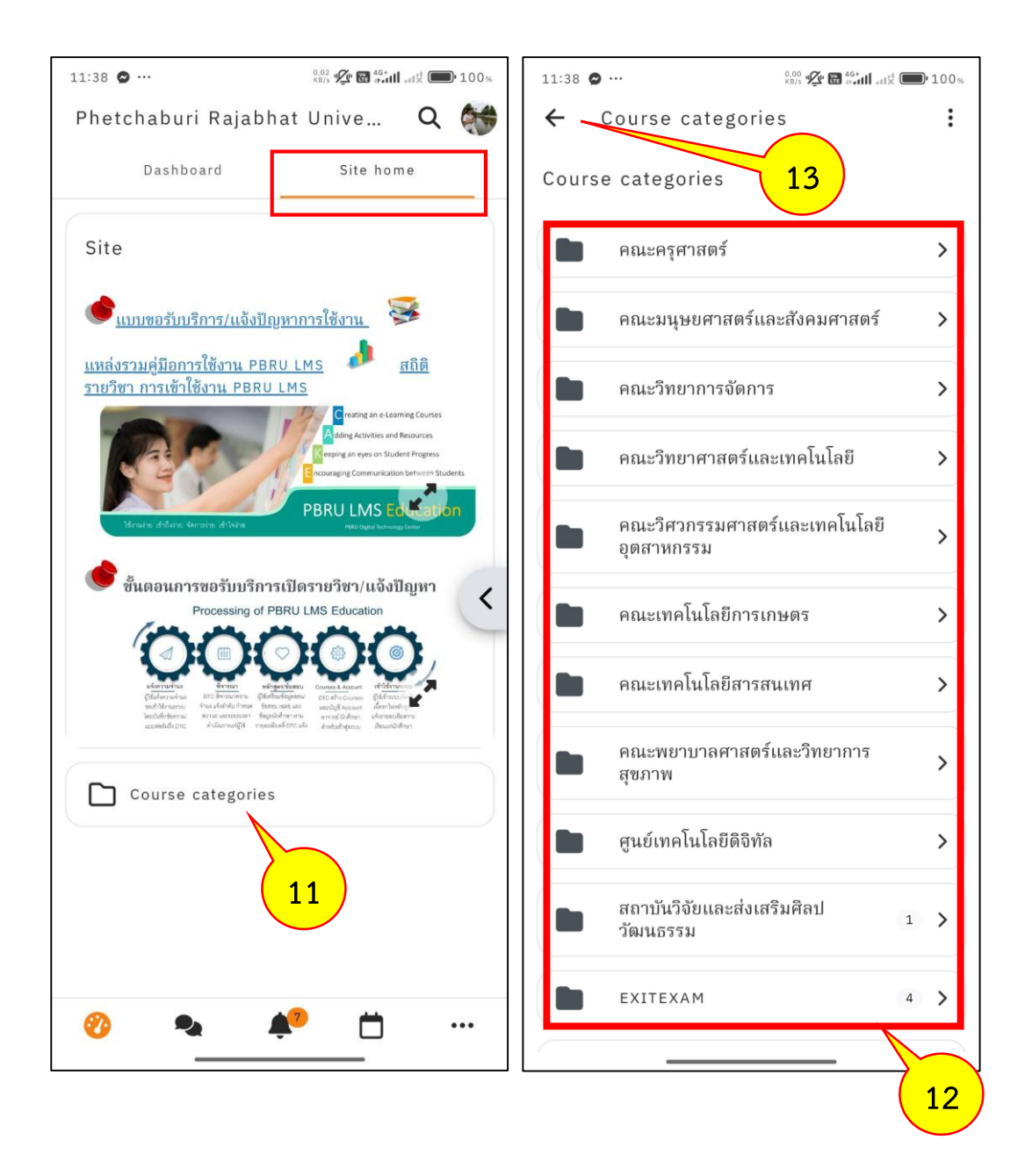

3.3 เมื่อผู้ใช้เข้าสู่ระบบ PBRU LMS EDUCATION และคลิกเข้าสู่คณะหรือหน่วยงานที่ ต้องการเข้ารายวิชาตามขั้นตอนดังกล่าวเรียบร้อยแล้ว ในการเข้าสู่บทเรียนในรายวิชาที่ต้องการเรียน สามารถดำเนินการเข้าสู่บทเรียนในรายวิชาได้ 2 กรณี ได้แก่

กรณีที่ 1 การเข้าสู่บทเรียนในรายวิชาด้วยรหัสผ่าน และ

กรณีที่ 2 การเข้าสู่บทเรียนในรายวิชาด้วยการนำเข้าของอาจารย์ผู้สอนรายวิชานั้น รายละเอียดดังนี้

# กรณีที่ 1 การเข้าสู่บทเรียนในรายวิชาด้วยรหัสผ่าน

ในกรณีนี้ขอยกตัวอย่างเป็นการเข้าสู่บทเรียนในรายวิชาของ EXITEXAM ทำได้โดยคลิกที่ชื่อ EXITEXAM จะปรากฎรายชื่อของวิชา ดังภาพ

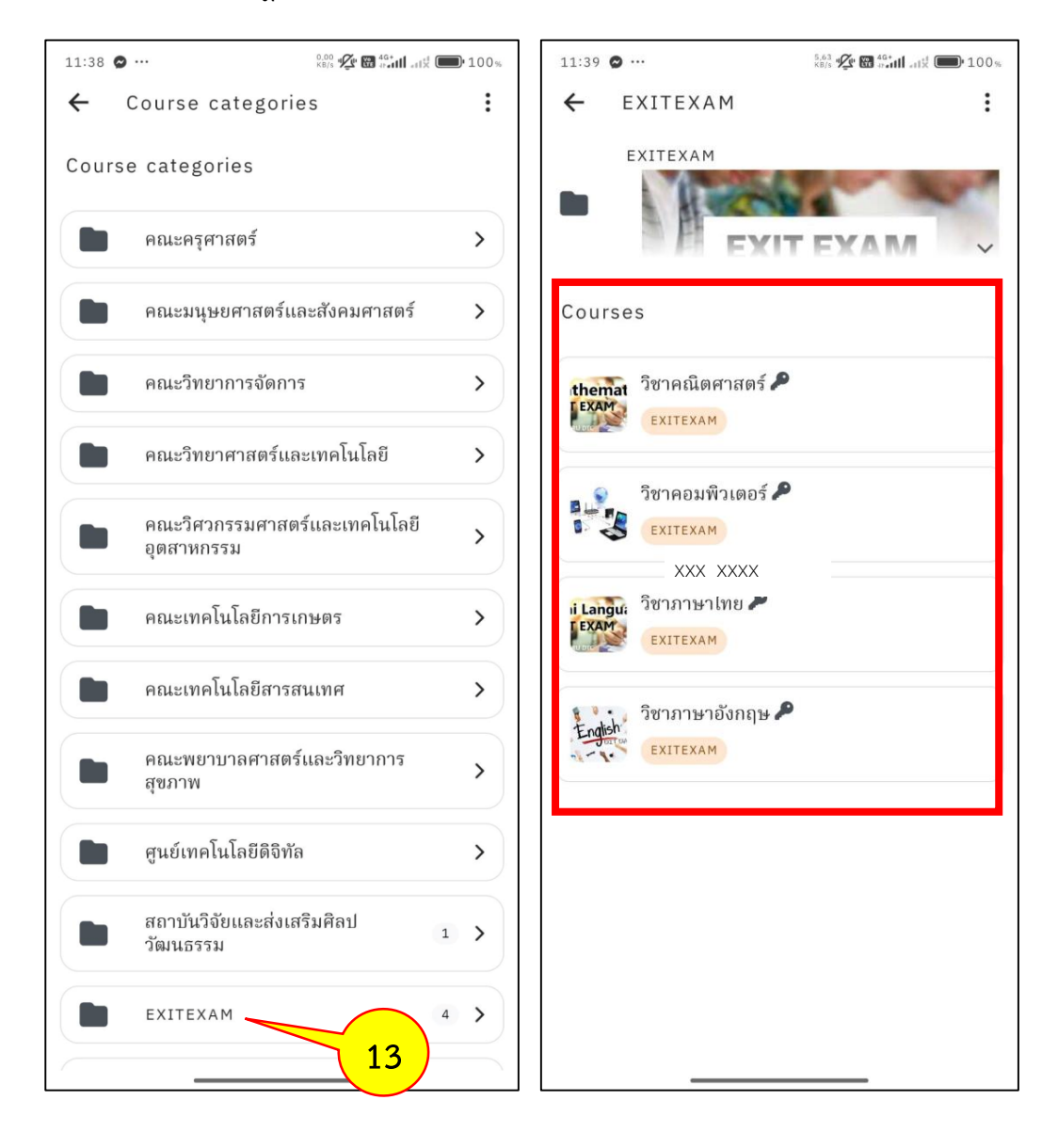

จากนั้นคลิกที่ชื่อของรายวิชาที่ต้องการเข้าสู่บทเรียน ในที่นี้ขอยกตัวอย่างรายวิชาที่ต้องการสู่ บทเรียนในการเรียนเป็นรายวิชาคอมพิวเตอร์ ซึ่งจากภาพจะเห็นมีรูปของ "*ลูกกุญแจ*" อยู่ต่อท้ายชื่อ รายวิชา หมายความว่า รายวิชาดังกล่าวได้มีการสร้างรหัสผ่านจากอาจารย์/ผู้สอนที่รับผิดชอบใน รายวิชาไว้ให้ผู้ใช้สามารถทำการเข้าสู่รายวิชาได้ด้วยตนเองจากการใส่รหัสผ่าน จากนั้นให้ผู้ใช้ทำการ คลิกที่ชื่อของรายวิชาที่ต้องการเข้าสู่บทเรียนในรายวิชา จากนั้นจะปรากฎหน้าต่างของคำอธิบาย รายละเอียดของรายวิชาขึ้นมา ดังภาพ จากนั้นให้ทำการคลิกที่ปุ่มเมนู Enroll me เพื่อแสดงหน้าต่าง ในการใส่รหัสผ่านของรายวิชาที่ต้องการเข้าสู่บทเรียน

| 11:39 🖸 …                                      | 5,63 🕼 📾 🕬 🖬 📲 | 11:40 🗢 …                                                                                  | 0.00<br>KB/s 🖉 🖬 👬 🖬 🖽 100%                                                            |
|------------------------------------------------|----------------|--------------------------------------------------------------------------------------------|----------------------------------------------------------------------------------------|
| <ul> <li>EXITEXAM</li> <li>EXITEXAM</li> </ul> | :<br>T EXAM    |                                                                                            |                                                                                        |
| Courses                                        |                | วิชาคอมพิวเตอร<br>EXITEXAM                                                                 | Ś                                                                                      |
| themat วิชาคณิตศาสตร์<br>EXAM<br>EXITEXAM      |                | Course summary<br>หลังจากเข้าสู่ระบบ PB<br>exitexam เพียงครั้งแร<br>รายวิชาโดยไม่ต้องใส่รา | RU LMS สามารถเข้าสู่รายวิชาด้วยรหัส<br>รกเท่านั้น หลังจากนั้นจะสามารถเข้าสู่<br>หัสค่ะ |
| วิชาคอมพิวเตอร์ /<br>Exitexam                  | 14             | Teachers<br>พส พิชิต สุดตา                                                                 | >                                                                                      |
| i Langu: วิชาภาษาไทย 🎤<br>EXAM<br>EXITEXAM     |                |                                                                                            |                                                                                        |
| วิชาภาษาอังกฤษ<br>English<br>Exitexam          |                |                                                                                            |                                                                                        |
|                                                |                |                                                                                            | 15<br>Enroll me                                                                        |

เมื่อปรากฎหน้าต่างให้ใส่รหัสผ่านขึ้นมา ให้ผู้ใช้ทำการใส่รหัสผ่านของรายวิชาที่ต้องการเข้า เรียน โดยใส่เพียงครั้งแรกครั้งเดียวเท่านั้น หลังจากนั้นจะสามารถเข้าสู่รายวิชา โดยไม่ต้องใส่รหัส จากนั้นกดปุ่มเมนู Enroll me อีกครั้ง จากนั้นจะปรากฎหน้าต่างของบทเรียนในรายวิชา ดังภาพ

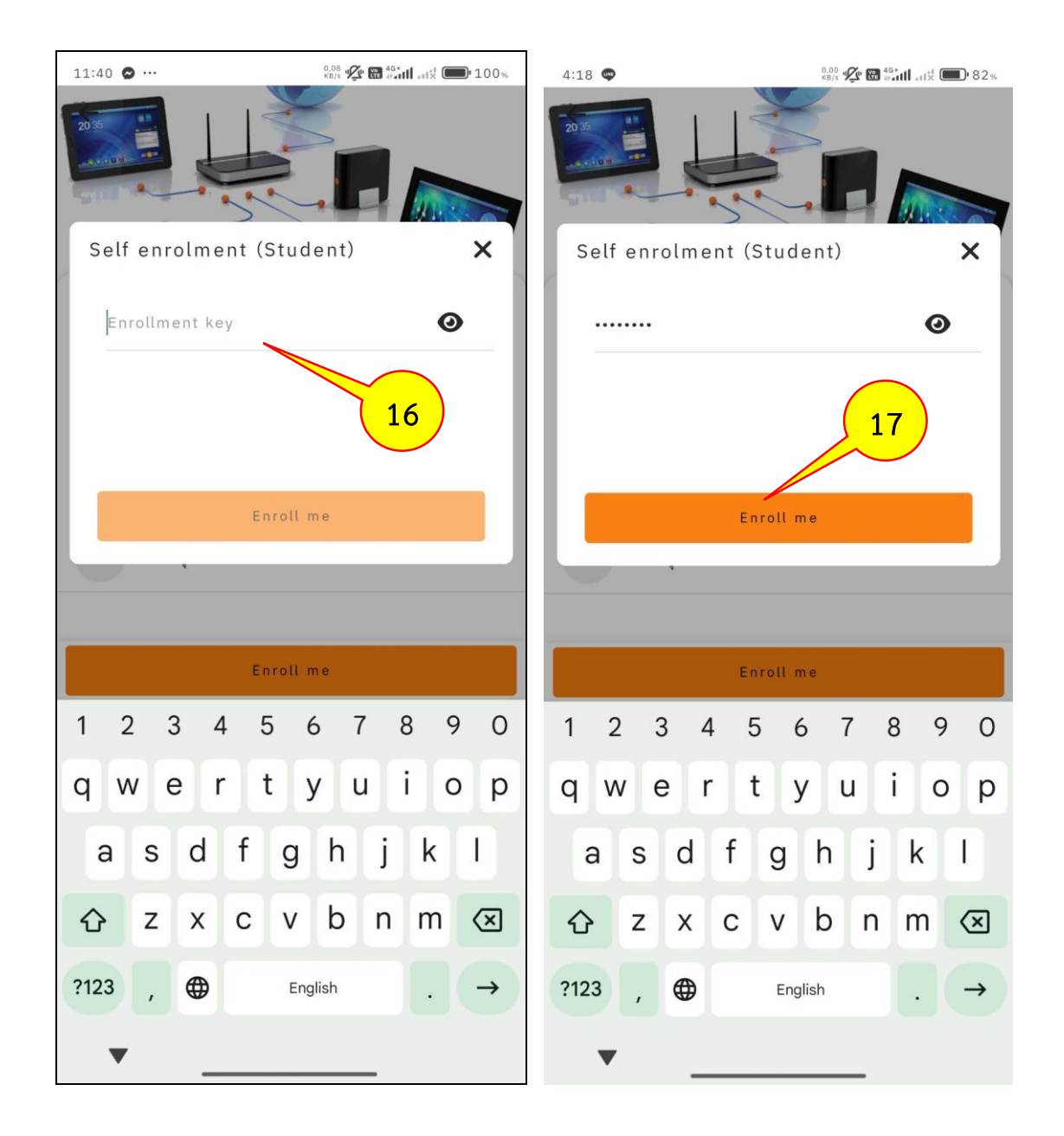

| 4:28 🔗 …                                  | 0.18<br>KB/s 💯 🖼 🖓 🖬 📲 🔂 68 %                                               |                                                               |              |  |  |  |
|-------------------------------------------|-----------------------------------------------------------------------------|---------------------------------------------------------------|--------------|--|--|--|
| ÷                                         |                                                                             | 6                                                             | 6            |  |  |  |
|                                           | วิชาคอมพิวเตอ                                                               | ร์                                                            | 0 %          |  |  |  |
| . 0                                       |                                                                             |                                                               |              |  |  |  |
| Cours                                     | e Participan                                                                | ts Grades                                                     | >            |  |  |  |
| 🏳 คำอ                                     | รีบายในการสอบ                                                               |                                                               |              |  |  |  |
| 📄 ระบา<br>คอม                             | เคลังข้อสอบวัดความ<br>พิวเตอร์และเทคโนโ                                     | มรู้ด้าน<br>ลยีสารสนเทศ                                       |              |  |  |  |
| Mark as                                   | done                                                                        |                                                               |              |  |  |  |
| แบบทดสอบ<br>เก่าของแต่ล<br>ได้ทำการราย    | วิชาพื้นฐานวิชาคอมพิว<br>ะปี ที่ทางสำนักส่งเสริม<br>เรามเพื่อให้นักศึกษาได้ | แตอร์ เป็นแนวข้อสอบ<br>วิชาการและงานทะเบี<br>สึกทำแบบทดสอบก่อ | ı<br>ยน<br>❤ |  |  |  |
| <b>&gt;</b> แบร                           | าทดสอบพื้นฐาน                                                               | เวิชาคอมพิวเตย                                                | ງຈ໌          |  |  |  |
| คำชี้แจงเพิ่ม                             | <b>ງເຕີນ</b> :                                                              | าอส่าตัวสวน วะนียว                                            |              |  |  |  |
| ระยะเวลาใน                                | าตลองทางอลอบ และก<br>การทำข้อสอบ                                            | เดยงมถยอก จะทพย                                               |              |  |  |  |
| ผลของคะแเ<br>ใดกกข้อใดผิ                  | เน แจ้งให้ผู้ทำข้อสอบ<br>๑ บักศึกษาต้องทำการ                                | ทราบ แต่จะไม่แจ้งว่า                                          | ข้อ          |  |  |  |
| ะผ่ถูกของผล<br>ศึกษาค้นควั<br>ความรู้ของต | ด นกศกษาต่องกำการ<br>าหาความรุ้เพิ่มเติมเอง<br>นเองเพิ่มขึ้นนะคะ            | เพื่อจะได้ฝึกฝนพัฒน                                           | n            |  |  |  |
| 🗸 ແນນ                                     | ทดสอบพื้นฐานวิชาค                                                           | าอมพิวเตอร์                                                   |              |  |  |  |
| Mark as                                   | done                                                                        |                                                               |              |  |  |  |
|                                           |                                                                             |                                                               | ≔            |  |  |  |

## กรณีที่ 2 การเข้าสู่บทเรียนในรายวิชาด้วยการนำเข้าของอาจารย์ผู้สอนรายวิชานั้น

ในกรณีนี้ ขอยกตัวอย่างเป็นการเข้าสู่บทเรียนในหน่วยงานของ ศูนย์เทคโนโลยีดิจิทัล เมื่อทำ การคลิกที่ชื่อ ศูนย์เทคโนโลยีดิจิทัล เมื่อปรากฏรายชื่อรายวิชา ดังภาพ รายวิชาที่มีรูป "*แม่กุญแจ*" อยู่ต่อท้ายชื่อรายวิชาจะเป็นรายวิชาที่ผู้ใช้ไม่สามารถเข้าใช้งานได้ด้วยตนเอง ต้องให้อาจารย์ผู้สอน รายวิชานั้นเป็นผู้อนุญาตในการนำเข้าสู่รายวิชาถึงจะสามารถเข้าสู่รายวิชานักได้ หากทำการคลิกที่ชื่อ รายวิชาก็จะไม่มีปุ่มเมนู Enroll me เพื่อแสดงหน้าต่างในการใส่รหัสผ่านของรายวิชาที่ต้องการเข้าสู่ บทเรียน นอกจากรายละเอียดของรายวิชานั้นตามที่ผู้สอนแจ้ง ดังภาพ

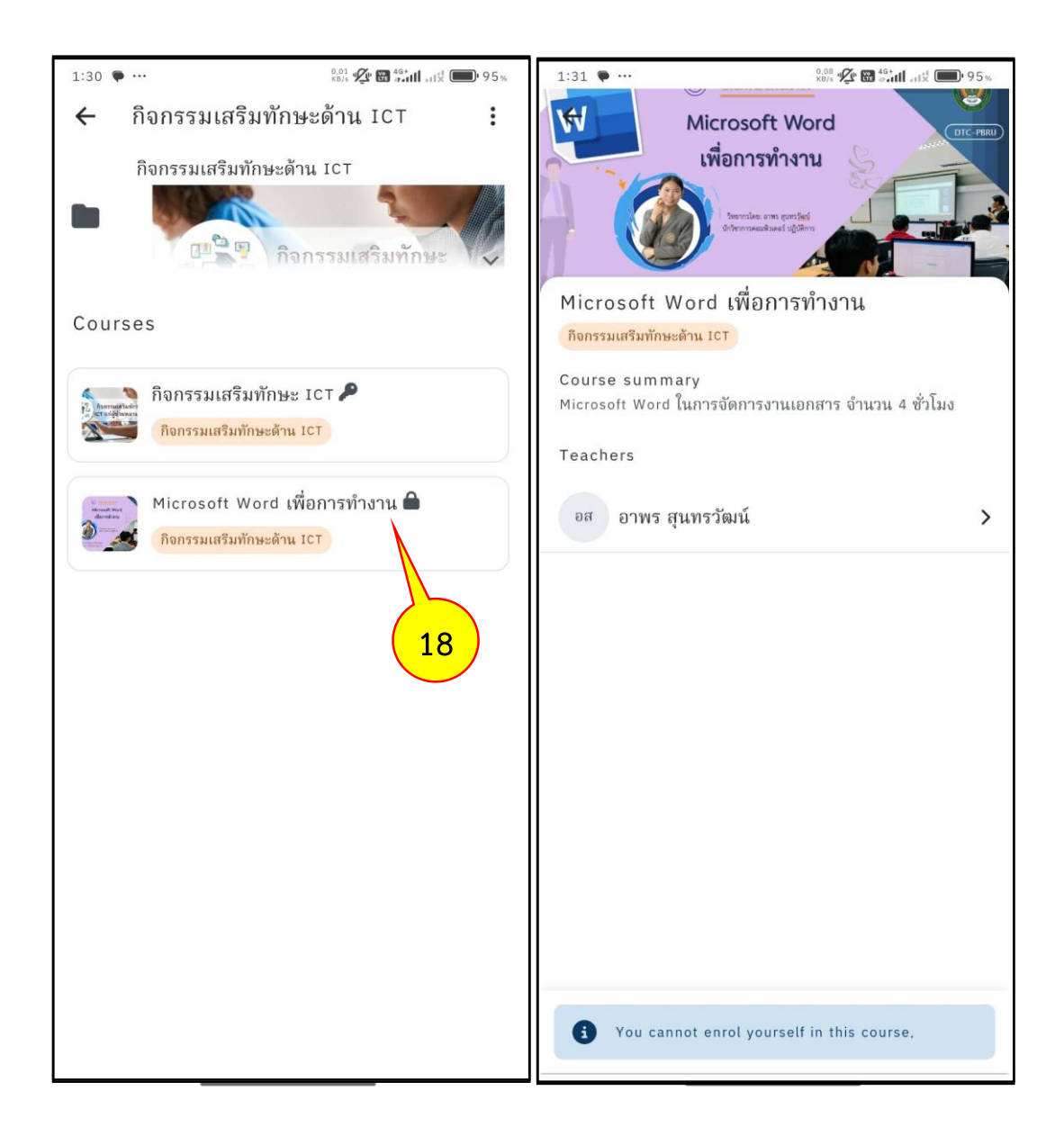

#### การออกจากระบบ

ทำการคลิกที่รูปโปรไฟล์ จากนั้นคลิกที่ปุ่มเมนู Log out ดังภาพ

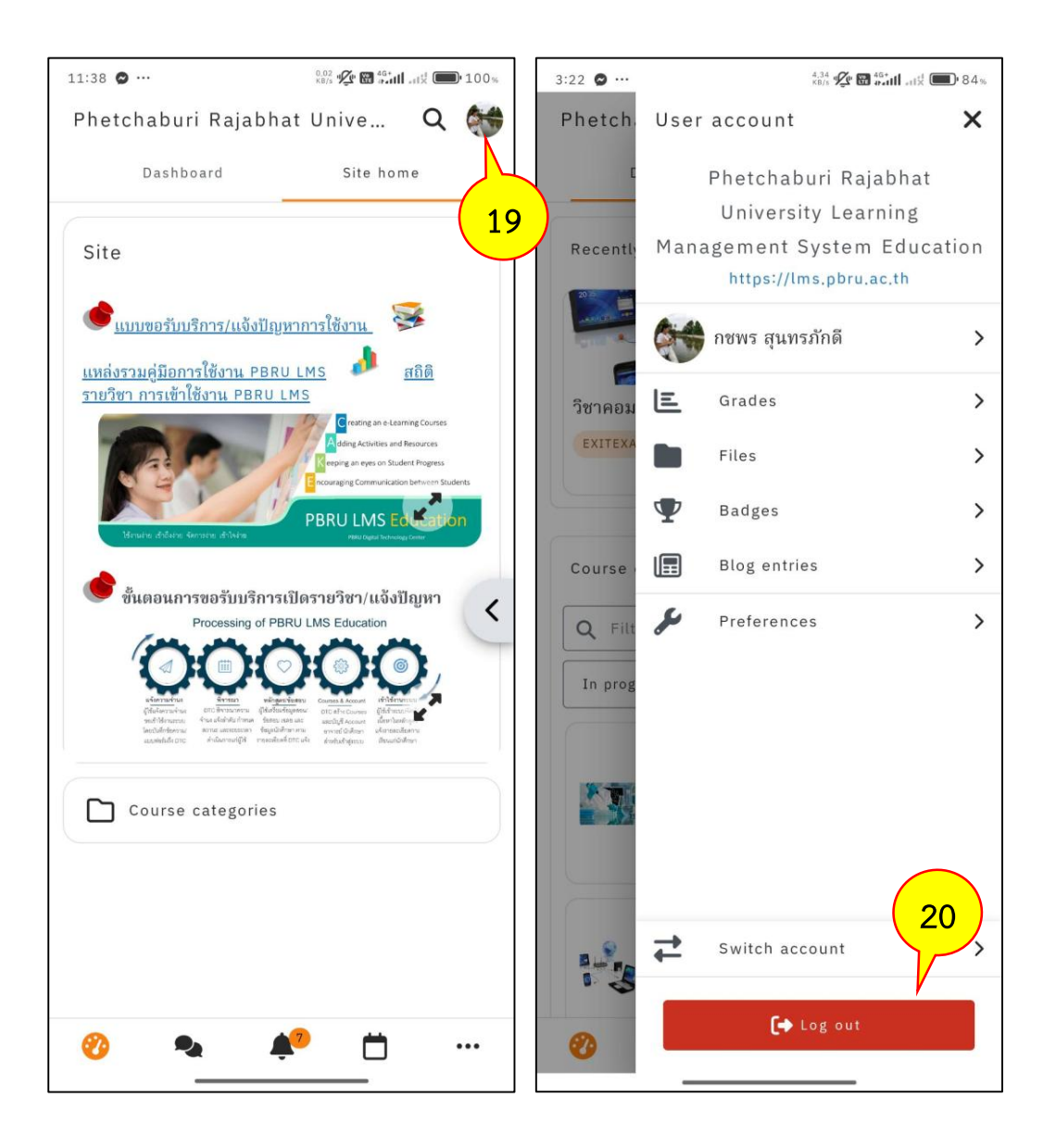